# RV130和RV130W上的基本VPN設定

# 目標

虛擬專用網路(VPN)通常被企業用作擴展企業網路內部網的一種方式,企業網路內部網是專為公司 員工設計的站點。VPN是在公共網路基礎設施內構建的專用網路。在典型的小型企業環境中 ,VPN可以擴展地理連線,降低與傳統廣域網(WAN)相比的運營成本,並提高員工工作流程的工作 效率。

Basic VPN Setup(基本VPN設定)頁面允許您與其他位置網關裝置輕鬆設定網關到網關VPN隧道。VPN隧道還允許遠端使用者使用VPN客戶端軟體訪問路由器的區域網(LAN)網路。

附註:RV130和RV130W支援第三方IPSec VPN軟體。有關詳細資訊,請參閱產品管理指南。

本文檔的目的是解釋如何在RV130裝置上配置基本VPN。

## 適用裝置 | 韌體版本

- RV130 | 1.0.3.28版(下載<u>最新版</u>)
- RV130W | 1.0.3.28版(下載<u>最新版</u>)

# 檢視預設VPN設定

步驟1.使用路由器配置實用程式選擇VPN > Site-to-Site IPSec VPN > Basic VPN Setup。Basic VPN Setup頁面開啟:

## About Basic VPN Setup

The basic VPN setup sets most parameters to defaults as proposed by the VPN Consortium (VPNC), and assumes a Pre-shared Key, which greatly simplifies setup. After creating the policies through the Basic VPN Setup, you can always update the parameters through the Policies menu

| View Default Settings                   |              |                            |
|-----------------------------------------|--------------|----------------------------|
| Connection Name and Remote IP Type      |              |                            |
| New Connection Name:                    |              |                            |
| Pre-Shared Key                          |              |                            |
| Endpoint Information                    |              |                            |
|                                         | ID Address   |                            |
| Remote Endpoint:                        | IP Address 👻 |                            |
| Remote WAN (Internet) IP Address:       |              | (Hint: 1.2.3.4 or abc.com) |
| Secure Connection Remote Accessibility  |              |                            |
| Remote LAN (Local Network) IP Address:  |              | (Hint: 1.2.3.4)            |
| Remote LAN (Local Network) Subnet Mask: |              | (Hint: 255.255.255.0)      |
| · · · · · · · · · · · · · · · · · · ·   |              |                            |
| Local LAN (Local Network) IP Address:   |              | (Hint: 1.2.3.4)            |
| Local LAN (Local Network) Subnet Mask:  |              | (Hint: 255.255.255.0)      |
|                                         |              |                            |
| Save Cancel                             |              |                            |
|                                         |              |                            |

步驟2.按一下View Default Settings按鈕檢視基本VPN設定的預設值。

## About Basic VPN Setup

•

The basic VPN setup sets most parameters to defaults as proposed by the VPN Consortium (VPNC), and assumes a Pre-shared Key, which greatly simplifies setup. After creating the policies through the Basic VPN Setup, you can always update the parameters through the Policies menu

| View Default Settings                    |              |                            |
|------------------------------------------|--------------|----------------------------|
| Connection Name and Remote IP Type       |              |                            |
| New Connection Name:                     |              |                            |
| Bra Charad Kau                           |              |                            |
| Pre-Shared Key.                          |              |                            |
| Endpoint Information                     |              |                            |
| Remote Endpoint:                         | IP Address 👻 |                            |
|                                          |              |                            |
| Remote WAN (Internet) IP Address:        |              | (Hint: 1.2.3.4 or abc.com) |
| Secure Connection Remote Accessibility   |              |                            |
| Remote LAN (Local Network) IP Address:   |              | (Hint: 1.2.3.4)            |
| Demote L (N) (Least Natural) Subpat Maak |              | (Uppt 255 255 255 0)       |
| Remote LAN (Local Network) Subilet Mask. |              | (Hill: 200.200.200.0)      |
| Local LAN (Local Network) IP Address:    |              | (Hint: 1.2.3.4)            |
| Local J AN (Local Natwork) Subpat Mask:  |              | (Lint 255 255 255 0)       |
| Eucar EAN (Eucar Network) Subnet Mask.   |              | (mm. 200.200.200.0)        |
|                                          |              |                            |
| Save Cancel                              |              |                            |
|                                          |              |                            |

「基本VPN設定」頁面顯示預設設定:

| Basic VPN Setup Default Values for IKE |                                  |  |
|----------------------------------------|----------------------------------|--|
| Exchange Mode:                         | Main                             |  |
| Local WAN (Internet) ID:               | Local WAN (Internet) IP Address  |  |
| Remote WAN (Internet) ID:              | Remote WAN (Internet) IP Address |  |
| Encryption Algorithm:                  | AES-128                          |  |
| Authentication Algorithm:              | MD5                              |  |
| Authentication Method:                 | Pre-Shared Key                   |  |
| Diffie-Hellman (DH) Group:             | Group2 (1024 bit)                |  |
| SA-Lifetime:                           | 8 Hours                          |  |
| Basic VPN Setup Default Values for VPN |                                  |  |
| Encryption Algorithm:                  | AES-128                          |  |
| Integrity Algorithm:                   | MD5                              |  |
| SA-Lifetime:                           | 1 Hours                          |  |
| PFS Key Group:                         | Group 2(1024 bit)                |  |
| Back                                   |                                  |  |

# 步驟3.按一下Back按鈕返回到Basic VPN Setup視窗。

| Basic VPN Setup            |                                  |  |
|----------------------------|----------------------------------|--|
| Basic VPN Setup Default Va | lues for IKE                     |  |
| Exchange Mode:             | Main                             |  |
| Local WAN (Internet) ID:   | Local WAN (Internet) IP Address  |  |
| Remote WAN (Internet) ID:  | Remote WAN (Internet) IP Address |  |
| Encryption Algorithm:      | AES-128                          |  |
| Authentication Algorithm:  | MD5                              |  |
| Authentication Method:     | Pre-Shared Key                   |  |
| Diffie-Hellman (DH) Group: | Group2 (1024 bit)                |  |
| SA-Lifetime:               | 8 Hours                          |  |
| Basic VPN Setup Default Va | lues for VPN                     |  |
| Encryption Algorithm:      | AES-128                          |  |
| Integrity Algorithm:       | MD5                              |  |
| SA-Lifetime:               | 1 Hours                          |  |
| PFS Key Group:             | Group 2(1024 bit)                |  |
| Back                       |                                  |  |

基本VPN設定

# 步驟1.使用路由器配置實用程**序選擇VPN >站點到站點IPSec VPN >基本VPN設定**。Basic VPN Setup頁面開啟:

## **Basic VPN Setup**

#### About Basic VPN Setup

The basic VPN setup sets most parameters to defaults as proposed by the VPN Consortium (VPNC), and assumes a Pre-shared Key, which greatly simplifies setup. After creating the policies through the Basic VPN Setup, you can always update the parameters through the Policies menu

| View Default Settings                   |              |                            |
|-----------------------------------------|--------------|----------------------------|
| Connection Name and Remote IP Type      |              |                            |
| New Connection Name:                    |              |                            |
| Pre-Shared Key:                         |              |                            |
| Endpoint Information                    |              |                            |
| Remote Endpoint:                        | IP Address 👻 |                            |
| Remote WAN (Internet) IP Address:       |              | (Hint: 1.2.3.4 or abc.com) |
| Secure Connection Remote Accessibility  |              |                            |
| Remote LAN (Local Network) IP Address:  |              | (Hint 1.2.3.4)             |
| Remote LAN (Local Network) Subnet Mask: |              | (Hint: 255.255.255.0)      |
| Local LAN (Local Network) IP Address:   |              | (Hint 1.2.3.4)             |
| Local LAN (Local Network) Subnet Mask:  |              | (Hint: 255.255.255.0)      |
| Save Cancel                             |              |                            |

步驟2.在*New Connection Name*(新連線名稱)*欄位中輸入連線*名稱。此名稱將用於管理,對 VPN的操作沒有影響。

#### About Basic VPN Setup

o

The basic VPN setup sets most parameters to defaults as proposed by the VPN Consortium (VPNC), and assumes a Pre-shared Key, which greatly simplifies setup. After creating the policies through the Basic VPN Setup, you can always update the parameters through the Policies menu

| View Default Settings                   |              |                            |
|-----------------------------------------|--------------|----------------------------|
| Connection Name and Remote IP Type      |              |                            |
| New Connection Name:                    | cisco_sb     | )                          |
| Pre-Shared Key:                         |              |                            |
| Endpoint Information                    |              |                            |
| Remote Endpoint:                        | IP Address 👻 |                            |
| Remote WAN (Internet) IP Address:       |              | (Hint: 1.2.3.4 or abc.com) |
| Secure Connection Remote Accessibility  |              |                            |
| Remote LAN (Local Network) IP Address:  |              | (Hint: 1.2.3.4)            |
| Remote LAN (Local Network) Subnet Mask: |              | (Hint: 255.255.255.0)      |
| Local LAN (Local Network) IP Address:   |              | (Hint: 1.2.3.4)            |
| Local LAN (Local Network) Subnet Mask:  |              | (Hint: 255.255.255.0)      |
| Save Cancel                             |              |                            |

步驟3.在Pre-Shared Key欄位中輸入預共用密鑰。VPN客戶端或網關需要此金鑰才能建立VPN連線

#### About Basic VPN Setup

The basic VPN setup sets most parameters to defaults as proposed by the VPN Consortium (VPNC), and assumes a Pre-shared Key, which greatly simplifies setup. After creating the policies through the Basic VPN Setup, you can always update the parameters through the Policies menu

#### View Default Settings

| Connection Name and Remote IP Type      |              |                            |
|-----------------------------------------|--------------|----------------------------|
| New Connection Name:                    | cisco_sb     |                            |
| Pre-Shared Key:                         | password1    |                            |
| Endpoint Information                    |              |                            |
| Remote Endpoint:                        | IP Address 👻 |                            |
| Remote WAN (Internet) IP Address:       |              | (Hint: 1.2.3.4 or abc.com) |
| Secure Connection Remote Accessibility  |              |                            |
| Remote LAN (Local Network) IP Address:  |              | (Hint: 1.2.3.4)            |
| Remote LAN (Local Network) Subnet Mask: |              | (Hint: 255.255.255.0)      |
| Local LAN (Local Network) IP Address:   |              | (Hint: 1.2.3.4)            |
| Local LAN (Local Network) Subnet Mask:  |              | (Hint: 255.255.255.0)      |
| Save Cancel                             |              |                            |

步驟4.在「*Remote Endpoint*」下拉選單中,選擇**IP Address**或**FQDN**作為遠端網關用於建立連線的 地址型別。

#### About Basic VPN Setup

The basic VPN setup sets most parameters to defaults as proposed by the VPN Consortium (VPNC), and assumes a Pre-shared Key, which greatly simplifies setup. After creating the policies through the Basic VPN Setup, you can always update the parameters through the Policies menu

#### View Default Settings

| Connection Name and Remote IP Type      |                    |                            |
|-----------------------------------------|--------------------|----------------------------|
| New Connection Name:                    | cisco_sb           |                            |
| Pre-Shared Key:                         | password1          |                            |
| Endpoint Information                    |                    |                            |
| Remote Endpoint:                        | IP Address 👻       |                            |
| Remote WAN (Internet) IP Address:       | IP Address<br>FQDN | (Hint: 1.2.3.4 or abc.com) |
| Secure Connection Remote Accessibility  |                    |                            |
| Remote LAN (Local Network) IP Address:  |                    | (Hint: 1.2.3.4)            |
| Remote LAN (Local Network) Subnet Mask: |                    | (Hint: 255.255.255.0)      |
| Local LAN (Local Network) IP Address:   |                    | (Hint: 1.2.3.4)            |
| Local LAN (Local Network) Subnet Mask:  |                    | (Hint: 255.255.255.0)      |
| Save Cancel                             |                    |                            |

可用選項定義如下:

- IP地址 由句點分隔的唯一數字字串,用於標識使用Internet協定通過網路進行通訊的每台電 腦。
- FQDN(完全限定域名)— Internet、特定電腦或特定主機的完整域名。FQDN由兩部分組成 :主機名和域名。例如,假設郵件伺服器的FQDN可能是*mymail.companyname.org*。主機名為 *mymail*,主機位於域*companyname.org*中。

步驟5.根據您在步驟4中所做的選擇,在*Remote WAN(Internet)IP Address欄位中輸入IP地址或 FQDN*。

#### About Basic VPN Setup

The basic VPN setup sets most parameters to defaults as proposed by the VPN Consortium (VPNC), and assumes a Pre-shared Key, which greatly simplifies setup. After creating the policies through the Basic VPN Setup, you can always update the parameters through the Policies menu

### View Default Settings

| Connection Name and Remote IP Type      |               |                            |
|-----------------------------------------|---------------|----------------------------|
| New Connection Name:                    | cisco_sb      |                            |
| Pre-Shared Key:                         | password1     |                            |
| Endpoint Information                    |               |                            |
| Remote Endpoint:                        | IP Address 👻  |                            |
| Remote WAN (Internet) IP Address:       | 64 32 341 533 | (Hint: 1.2.3.4 or abc.com) |
| Secure Connection Remote Accessibility  |               |                            |
| Remote LAN (Local Network) IP Address:  |               | (Hint: 1.2.3.4)            |
| Remote LAN (Local Network) Subnet Mask: |               | (Hint: 255.255.255.0)      |
| Local LAN (Local Network) IP Address:   |               | (Hint: 1.2.3.4)            |
| Local LAN (Local Network) Subnet Mask:  |               | (Hint: 255.255.255.0)      |
| Save Cancel                             |               |                            |

步驟6.在Remote LAN(Local Network)IP Address和Remote LAN(Local Network)Subnet Mask欄位 中輸入遠端LAN的IP地址和子網掩碼。

### About Basic VPN Setup

The basic VPN setup sets most parameters to defaults as proposed by the VPN Consortium (VPNC), and assumes a Pre-shared Key, which greatly simplifies setup. After creating the policies through the Basic VPN Setup, you can always update the parameters through the Policies menu

### View Default Settings

## Connection Name and Remote IP Type

| New Connection Name:                    | cisco_sb      |                            |
|-----------------------------------------|---------------|----------------------------|
| Pre-Shared Key:                         | password1     |                            |
| Endpoint Information                    |               |                            |
| Remote Endpoint:                        | IP Address 🔻  |                            |
| Remote WAN (Internet) IP Address:       | 1.2.3.4       | (Hint: 1.2.3.4 or abc.com) |
| Secure Connection Remote Accessibility  |               |                            |
| Remote LAN (Local Network) IP Address:  | 192.168.2.100 | (Hint: 1.2.3.4)            |
| Remote LAN (Local Network) Subnet Mask: | 255.255.255.0 | (Hint: 255.255.255.0)      |
| Local LAN (Local Network) IP Address:   |               | (Hint: 1.2.3.4)            |
| Local LAN (Local Network) Subnet Mask:  |               | (Hint: 255.255.255.0)      |
| Save Cancel                             |               |                            |

## 步驟7.在Local LAN(Local Network)IP Address和Local LAN(Local Network)Subnet Mask欄位中輸 入本地LAN的IP地址和子網掩碼。

| Basic VPN Setup                                                                                                    |                                                                              |                                                                                     |
|----------------------------------------------------------------------------------------------------|------------------------------------------------------------------------------|-------------------------------------------------------------------------------------|
| About Basic VPN Setup                                                                                                    |                                                                              |                                                                                     |
| The basic VPN setup sets most parameters<br>and assumes a Pre-shared Key, which great<br>you can always update the parameters throug | to defaults as proposed<br>y simplifies setup. After<br>gh the Policies menu | by the VPN Consortium (VPNC),<br>creating the policies through the Basic VPN Setup, |
| View Default Settings                                                                                                    |                                                                              |                                                                                     |
| Connection Name and Remote IP Type                                                                                                   |                                                                              |                                                                                     |
| New Connection Name:                                                                                                    | cisco_sb                                                                     |                                                                                     |
| Pre-Shared Key:                                                                                                    | password1                                                                    |                                                                                     |
| Endpoint Information                                                                                                    |                                                                              |                                                                                     |
| Remote Endpoint:                                                                                                    | IP Address 👻                                                                 |                                                                                     |
| Remote WAN (Internet) IP Address:                                                                                                    | 1.2.3.4                                                                      | (Hint: 1.2.3.4 or abc.com)                                                          |
| Secure Connection Remote Accessibility                                                                                               |                                                                              |                                                                                     |
| Remote LAN (Local Network) IP Address:                                                                                               | 192.168.2.100                                                                | (Hint 1.2.3.4)                                                                      |
| Remote LAN (Local Network) Subnet Mask:                                                                                              | 255.255.255.0                                                                | (Hint: 255.255.255.0)                                                               |
| Local LAN (Local Network) IP Address:                                                                                                | 192.168.8.100                                                                | (Hint 1.2.3.4)                                                                      |
| Local LAN (Local Network) Subnet Mask:                                                                                               | 255.255.255.255                                                              | (Hint: 255.255.255.0)                                                               |
| Save Cancel                                                                                                    |                                                                              |                                                                                     |

## 步驟8.按一下Save以儲存設定。

| Budie VI IV Octup                                                                                                    |                 |                            |
|----------------------------------------------------------------------------------------------------|-----------------|----------------------------|
| About Basic VPN Setup                                                                                                    |                 |                            |
| The basic VPN setup sets most parameters to defaults as proposed by the VPN Consortium (VPNC),<br>and assumes a Pre-shared Key, which greatly simplifies setup. After creating the policies through the Basic VPN Setup,<br>you can always update the parameters through the Policies menu |                 |                            |
| View Default Settings                                                                                                    |                 |                            |
| Connection Name and Remote IP Type                                                                                                    |                 |                            |
| New Connection Name:                                                                                                    | cisco_sb        |                            |
| Pre-Shared Key:                                                                                                    | password1       |                            |
| Endpoint Information                                                                                                    |                 |                            |
| Remote Endpoint:                                                                                                    | IP Address 👻    |                            |
| Remote WAN (Internet) IP Address:                                                                                                    | 1.2.3.4         | (Hint: 1.2.3.4 or abc.com) |
| Secure Connection Remote Accessibility                                                                                                    |                 |                            |
| Remote LAN (Local Network) IP Address:                                                                                                    | 192.168.2.100   | (Hint 1.2.3.4)             |
| Remote LAN (Local Network) Subnet Mask:                                                                                                    | 255.255.255.0   | (Hint: 255.255.255.0)      |
| Local LAN (Local Network) IP Address:                                                                                                    | 192.168.8.100   | (Hint 1.2.3.4)             |
| Local LAN (Local Network) Subnet Mask:                                                                                                    | 255.255.255.255 | (Hint: 255.255.255.0)      |
| Save Cancel                                                                                                    |                 |                            |

# 檢視與本文相關的影片……

按一下此處檢視思科的其他技術對話

## 關於此翻譯

思科已使用電腦和人工技術翻譯本文件,讓全世界的使用者能夠以自己的語言理解支援內容。請注 意,即使是最佳機器翻譯,也不如專業譯者翻譯的內容準確。Cisco Systems, Inc. 對這些翻譯的準 確度概不負責,並建議一律查看原始英文文件(提供連結)。